# 排除ISE整合故障

## 目錄

 簡介

 最佳實踐概述

 CCV-ISE高級流程圖

 疑難排解指南

 嬰收集的資料

 預期的記錄訊息

 相關資訊

## 簡介

本文檔介紹CyberVision Center與ISE整合的故障排除步驟。

## 最佳實踐概述

最佳做法是您必須考慮的建議步驟,以確保系統配置的正確操作。建議:

- 請參閱思科網路願景版本說明和思科身份服務引擎(ISE)版本說明,瞭解最新功能、指南、限制和警告
- 實施新配置更改後,驗證這些更改並對其進行故障排除

CCV-ISE高級流程圖

#### Configure

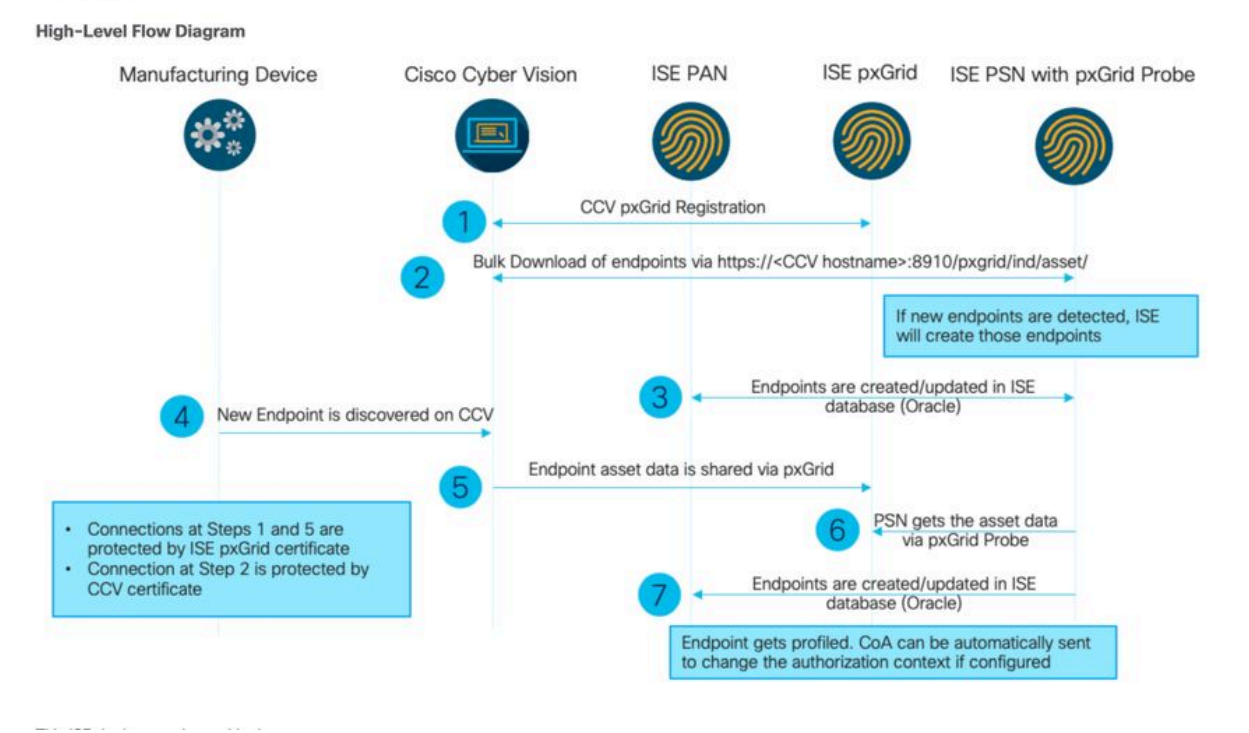

## 疑難排解指南

透過回答即將出現的問題,您可以確定故障排除路徑和需要進一步調查的元件。回答後續問題,以 確定安裝狀態:

- 這是新安裝的系統還是現有安裝?
- CyberVision是否曾經能夠看到ISE?

使用命令systemctl status pxgrid-agent檢查pxGrid服務狀態。

| root@center:~# systemctl status pxgrid-agent                                                                                                    |  |  |  |  |  |
|----------------------------------------------------------------------------------------------------|--|--|--|--|--|
| <ul> <li>pxgrid-agent.service - Agent for interfacing with pxGrid</li> </ul>                                                                                          |  |  |  |  |  |
| Loaded: loaded (/lib/system/pxgrid-agent.service; enabled)                                                                                                    |  |  |  |  |  |
| Active: active (running) since Wed 2021-03-17 20:12:15 UTC: 17min ago                                                                                                 |  |  |  |  |  |
| Process: 28434 ExecStop=/usr/bin/lxc-stop -n pxgrid-agent (code=exited, status=0/SUCCESS)                                                                             |  |  |  |  |  |
| Main FID: 28447 (lxc-start)                                                                                                    |  |  |  |  |  |
| CGroup: /system.slice/pxgrid-agent.service                                                                                                    |  |  |  |  |  |
| -28447 /usr/bin/lxc-start =F =n pxgrid-agent                                                                                                    |  |  |  |  |  |
| to sto pasal sant and order a st prigead ugant                                                                                                    |  |  |  |  |  |
| Mar 17 20:12:15 center 1xc-start[28447]: 1xc-start: cgfsng.c: create path for hierarchy: 1306 Path "/sys/fs/cgroup/pids//1xc/pxgrid-agent-6" already existed.         |  |  |  |  |  |
| Mar 17 20:12:15 center lxc-start[28447]: lxc-start: cgfsng.c: cgfsng create: 1363 File exists - Failed to create /sys/fs/cgroup/pids//lxc/pxgrid-agent-6: File exists |  |  |  |  |  |
| Mar 17 20:12:15 center lxc-start[28447]: pxgrid-agent Center type: standalone [caller=postgres.go:290]                                                                |  |  |  |  |  |
| Mar 17 20:12:16 center lxc-start[28447]: pxgrid-agent HTTP server listening to: '169.254.0.90:2027' [caller=main.go:135]                                              |  |  |  |  |  |
| Mar 17 20:12:16 center lxc-start[28447]: pxgrid-agent RFC server listening to: '/tmp/pxgrid-agent.sock' [caller=main.go:102]                                          |  |  |  |  |  |
| Mar 17 20:12:16 center lxc-start[28447]: pxgrid-agent Account activated [caller=pxgrid.go:81]                                                                         |  |  |  |  |  |
| Mar 17 20:12:16 center lxc-start[28447]: pxgrid-agent Service registered, ID: 3d7bee0f-3840-4dc7-a121-a8740f86fa06 [caller=pxgrid.go:99]                              |  |  |  |  |  |
| Mar 17 20:13:19 center lxc-start[28447]: pxgrid-agent AFI: getSyncStatus [caller=sync status.go:34]                                                                   |  |  |  |  |  |
| Mar 17 20:13:19 center 1xc-start[28447]; pxgrid-agent Cyber Vision is in sync with ISE [caller=assets.go:67]                                                          |  |  |  |  |  |
| Mar 17 20:23:19 center lxc-start [28447]: pxgrid-agent API: getSyncStatus [caller=sync status.go:34]                                                                  |  |  |  |  |  |
|                                                                                                    |  |  |  |  |  |

- ISE是否以高可用性運行pxGrid?
- 在應用程式出現問題之前,配置或整個基礎架構中發生了什麼變化?

要發現網路問題,請使用常規網路故障排除步驟:

步驟 1.您是否能從ISE對CyberVision Center主機名執行ping操作?

```
ESCISE2/admin# ping center

PING center (10.2.3.138) 56(84) bytes of data.

64 bytes from 10.2.3.138: icmp_seq=1 ttl=64 time=1.53 ms

64 bytes from 10.2.3.138: icmp_seq=2 ttl=64 time=1.73 ms

64 bytes from 10.2.3.138: icmp_seq=3 ttl=64 time=1.87 ms

64 bytes from 10.2.3.138: icmp_seq=4 ttl=64 time=1.80 ms

--- center ping statistics ---

4 packets transmitted, 4 received, 0% packet loss, time 3005ms

rtt min/avg/max/mdev = 1.539/1.737/1.878/0.125 ms
```

如果無法ping,請使用安全外殼(SSH)和增加主機名連線到ISE CLI。

```
ESCISE2/admin# configure terminal
Enter configuration commands, one per line. End with CNTL/Z.
ESCISE2/admin(config)# ip host 10.2.3.138 center
Add Host alias was modified. You must restart ISE for change to take effect.
Do you want to restart ISE now? (yes/no) yes
```

步驟 2.您是否能從CyberVision Center對ISE主機名執行ping操作?

```
root@center:~# ping ESCISE2.ccv.local
PING ESCISE2.ccv.local (10.2.3.118) 56(84) bytes of data.
64 bytes from ESCISE2.ccv.local (10.2.3.118): icmp_seq=1 ttl=64 time=2.04 ms
64 bytes from ESCISE2.ccv.local (10.2.3.118): icmp_seq=2 ttl=64 time=1.88 ms
64 bytes from ESCISE2.ccv.local (10.2.3.118): icmp_seq=3 ttl=64 time=1.75 ms
64 bytes from ESCISE2.ccv.local (10.2.3.118): icmp_seq=3 ttl=64 time=1.98 ms
64 bytes from ESCISE2.ccv.local (10.2.3.118): icmp_seq=5 ttl=64 time=2.02 ms
64 bytes from ESCISE2.ccv.local (10.2.3.118): icmp_seq=5 ttl=64 time=2.02 ms
64 bytes from ESCISE2.ccv.local (10.2.3.118): icmp_seq=6 ttl=64 time=1.97 ms
^C
---- ESCISE2.ccv.local ping statistics ---
6 packets transmitted, 6 received, 0% packet loss, time 5006ms
rtt min/avg/max/mdev = 1.754/1.945/2.045/0.109 ms
```

否則,嘗試將ISE主機名增加到Center中的/data/etc/hosts檔案。

```
root@Center:~# cat /data/etc/hosts
127.0.0.1 localhost.localdomain localhost
# The following lines are desirable for IPv6 capable hosts
::1 localhost ip6-localhost ip6-loopback
fe00::0 ip6-localnet
ff00::0 ip6-mcastprefix
ff02::1 ip6-allnodes
ff02::2 ip6-allrouters
127.0.1.1 center
10.48.60.131 ise31-tm2.cisco.com
```

從CyberVision Center輸入命令openssl s\_client -connect YourISEHostname:8910。

```
root@center:~# openssl s_client -connect ESCISE2.ccv.local:8910
CONNECTED (0000003)
depth=3 CN = Certificate Services Root CA - ESCISE2
verify error:num=19:self signed certificate in certificate chain
verify return:1
depth=3 CN = Certificate Services Root CA - ESCISE2
verify return:1
depth=2 CN = Certificate Services Node CA - ESCISE2
verify return:1
depth=1 CN = Certificate Services Endpoint Sub CA - ESCISE2
verify return:1
depth=0 OU = Certificate Services System Certificate, CN = ESCISE2.ccv.local
verify return:1
Certificate chain
 0 s:OU = Certificate Services System Certificate, CN = ESCISE2.ccv.local
   i:CN = Certificate Services Endpoint Sub CA - ESCISE2
 1 s:CN = Certificate Services Endpoint Sub CA - ESCISE2
   i:CN = Certificate Services Node CA - ESCISE2
 2 s:CN = Certificate Services Node CA - ESCISE2
   i:CN = Certificate Services Root CA - ESCISE2
 3 s:CN = Certificate Services Root CA - ESCISE2
   i:CN = Certificate Services Root CA - ESCISE2
Server certificate
 ----BEGIN CERTIFICATE--
MIIF3jCCA8agAwIBAgIQUKVBBihpQhWBK5cZEjFpeDANBgkqhkiG9w0BAQsFADA5
MTcwNQYDVQQDDC5DZXJ0aW2pY2F0ZSBTZXJ2aWN1cyBFbmRwb21udCBTdWIgQ0Eg
LSBFU0NJU0UyMB4XDTIwMTEyOTE3Mjc1M1oXDTI1MTEzMDE3Mjc1M1owTjEwMC4G
A1UECwwnQ2VydG1maWNhdGUgU2Vydm1j2XMgU31zdGVtIEN1cnRpZm1jYXR1MRow
GAYDVQQDDBFFU0NJU0UyLmNjdi5sb2NhbDCCAiIwDQYJKoZIhvcNAQEBBQADggIP
ADCCAgoCggIBANE1Ukx/7QnUdrCIXJLUxg0XWTvOFTNme4L16yDFsLvytGjFqYfR
RCRM/kzRVjDk8f/cSSP9T+5pR/JA+PbOZqkAWWDJVaQh1ndqL0kX7UaCCodKUWon
DafVimPjKqV1RSCd8bwVDxAr7qYou3S4BcCe00s1x5pL1WyZw6F6MPze2F388kSR
GuSRsn40ZM4JjDDeaxSBrs789f7zACw4eMZIfRDk0RL9qzMtoghIU089/1VuacUb
WYrF0e0mThUWg7wk7dFv4bozyWeHjdqsbEtb0Geme8ZWPX5ZYddSKjWhOrNUXeQV
NvDBUXhb5NpSsKYMoCqnvIv+JYzkIV6ukksX9xqI5bL3/vik/CyPVMeXI0Jo64dK
\verb"S0vMjrcnmpNznoLzEv3mgvgp9mJhcTROg86w1yOrOzjOoMCGGLrhpgxuLeVatFKv"
GLWjsmrWcLk/F0Ae4H+tb6/+y07KNXTSX+nP1z5epDA8stzvLxm1ylw65XdeEBho
m0qgGEKr5y/I/2b+myi24ZYrqsv64KPohCisIvZxbCG/2q77SP7ml8v8+BidpMaW
LZrZ0tD2XRJeyhPyprBYwV4QDBWPn+mCAFgpNd3KC36zAn138c2WW1Hs0PKhReMX
vNn+SwltKmyIbM090eww5zRSdMU90zPcFkY0qvrBUD31Gf5fAiWqlmkVAgMBAAGj
gcwwgckwaAYDVR0jBGEwX4AUxz+SV+KtR/CpwGiyNg+mp/xxiAqhNaQzMDExLzAt
BgNVBAMMJkN1cnRp2mljYXR1IFN1cnZpY2VzIE5v2GUgQ0EgLSBFU0NJU0UyghAx
lcB30YJL0Kwj6XolaV7SMB0GA1UdDgQWBBRigvgT63F0qKmS9m9COhW3ahdv8jA0
BgNVHQ8BAf8EBAMCBeAwIAYDVR01AQH/BBYwFAYIKwYBBQUHAwEGCCsGAQUFBwMC
MAwGA1UdEwEB/wQCMAAwDQYJKoZIhvcNAQELBQADggIBADwnDKtdHj/y3Pj4ADDV
57RrdHsiU/EkkWGLzmP/aMKJ9rY7f6eUDlig6b6gpJ8B0MnTPi9VFVduc++oZDEt
CrIMMwFexnnbhPWJfzjSNJPnAMIgFUeiPuoxBJYkjFzhiXtat0fOmdm5RbEu5Wla
f7EEBd/X0iRTMyIxqubXQCt6pE61y9gBPuQU9Hvd5QpcLX77LSfEroJhkD4dmuRs
o4uj0wWKFtXW+yLWhwjkiieoBuREEU8Gvtk+iq+11mThfpeP32fV2IO/WIo4SKh0
ILkzS206rbSzxxatKDQ6jZDs3a5YKyFtR55r7VndmX0I4sqXI9dFQjTPVfW7TEbK
GPds+vMe4J9g4c1KGRhiXNiNzfB5S3eWzOL/2092gWS1u7R7GVXKlYrvSHMieL3t
n/p+ov8cogr00o6jXFItZ+Rsnp11Kbq+DrsoCE/i26QgkTKBruMFhz6P8k/2aLqQ
MwJp0dhH1SFmkWCAQbGQpapoX31pK36FUta3sZL2mdN/XyK5UutLbLJx87elwunp
w6Cxz5MA97NXOUZIuqThnTG7Ibu8pzwl1X2Yt1f1T50luCoY2CkVbU93rqfD4zyr
WyK2a0BmizcKXD+F8Yti4fm4Kv10bpWihUNPPMTmgwJMUOW+zdC7b7g13j5rnE9X
lyFJ3uHTohidxEtXi4XsiCn5
----END CERTIFICATE----
subject=OU = Certificate Services System Certificate, CN = ESCISE2.ccv.local
```

要收集的資料

#### 對於網路問題:

架構:

顯示中心和ISE之間的這些詳細資訊的方案非常有用:

- 防火牆規則
- 靜態路由
- 網關配置
- VLAN配置
- 所有ISE問題要收集的日誌:

## 您可以從收集中心診斷檔案開始,以避免遺失資料。

| System statistics Last 2 Hours 🔹                                                                                                    | Center Sensors      |  |  |  |  |  |  |
|----------------------------------------------------------------------------------------------------|---------------------|--|--|--|--|--|--|
| WWWARE-42 3F 84 89 49 FA 9F 1E-65 F5 D4 50 92 99 FF B6 <ul> <li>Version: 3.2.1 (build 202102011648)</li> <li>Uptime: 5h 33m 50s</li> <li>System date (UTC):Wednesday, March 17, 2021 8:41 PM</li> <li>DHCP: disabled</li> </ul> | Generate Diagnostic |  |  |  |  |  |  |
| SYSTEM HEALTH                                                                                                    |                     |  |  |  |  |  |  |
| CPU RAM DISK                                                                                                    |                     |  |  |  |  |  |  |
| 然後使用以下程式在中心啟用進階記錄:<br>在資料夾中建立兩個檔案/data/etc/sbs。<br>第一個檔案必須命名為listener.conf,且包含下列內容:                                                                                                    |                     |  |  |  |  |  |  |
| (請注意日誌級別前面的前導空格。)                                                                                                    |                     |  |  |  |  |  |  |

root@Center:~# cat /data/etc/sbs/listener.conf configlog: loglevel: debug root@Center:~# 第二個檔案必須命名為pxgrid-agent.conf,且包含下列內容:

(請注意日誌級別前面的前導空格。)

root@Center:~# cat /data/etc/sbs/pxgrid-agent.conf configlog: loglevel: debug

## 建立這兩個檔案後,請重新啟動中心,或者重新啟動sbs-burrow和pxgrid-agent服務。

Restart service using the command: #systemctl restart sbs-burrow #systemctl restart pxgrid-agent

### 然後收集pxGrid日誌(使用檔案傳輸工具從中心導出日誌)。

root@Center:~# journalctl -u pxgrid-agent > /data/tmp/pxgridLogs.log

收集tcpdump捕獲,用於分析中心和ISE之間的通訊流。

root@Center:~# tcpdump -i eth0 -n host CCV\_IP and host ISE\_IP -w /data/tmp/ccv\_ise.pcap

#### • 在ISE上啟用調試並收集支援捆綁包。

為了在ISE上啟用調試,請導航到Administration > System > Logging > Debug Log Configuration。將記錄層級設定為:

| 角色                    | 元件名稱  | 記錄層級 | 要檢查的檔案         |  |
|-----------------------|-------|------|----------------|--|
| PAN(可選)               | 效能評測器 | 除錯   | 效能分析工具<br>.log |  |
| 已啟用pxGrid探測功能的<br>PSN | 效能評測器 | 除錯   | 效能分析工具<br>.log |  |

| 畫素網格 | pxgrid | 追蹤 | pxgrid-<br>server.log |  |
|------|--------|----|-----------------------|--|
|------|--------|----|-----------------------|--|

#### 預期的記錄訊息

中心中pxGrid-agent的調試日誌顯示正在啟動的代理、已註冊的服務、Cisco Cyber Vision (CCV)與ISE建立簡單(或流)文本導向消息 協定(STOMP)連線,以及傳送資產/元件的更新操作:

#### <#root>

Jul 11 13:05:02 center systemd[1]:

#### Started Agent

```
for interfacing with pxGrid.
Jul 11 13:05:02 center pxgrid-agent[5404]: pxgrid-agent Center type: standalone [caller=postgres.go:543
Jul 11 13:05:03 center pxgrid-agent[5404]: pxgrid-agent RPC server listening to: '/tmp/pxgrid-agent.soc
Jul 11 13:05:03 center pxgrid-agent[5404]: pxgrid-agent HTTP server listening to: '169.254.0.90:2027' [
Jul 11 13:05:03 center pxgrid-agent[5404]: pxgrid-agent Request path=/pxgrid/control/AccountActivate bo
Jul 11 13:05:03 center pxgrid-agent[5404]: pxgrid-agent
```

#### Account activated

[caller=pxgrid.go:58]
Jul 11 13:05:03 center pxgrid-agent[5404]: pxgrid-agent Request path=/pxgrid/control/ServiceRegister bo

"assetTopic":"/topic/com.cisco.endpoint.asset"

,"restBaseUrl":"https://Center:8910/
Jul 11 13:05:04 center pxgrid-agent[5404]: pxgrid-agent

Service registered

, ID: c514c790-2361-47b5-976d-4a1b5ccfa8b7 [caller=pxgrid.go:76] Jul 11 13:05:04 center pxgrid-agent[5404]: pxgrid-agent Request path=/pxgrid/control/ServiceLookup body Jul 11 13:05:05 center pxgrid-agent[5404]: pxgrid-agent Request path=/pxgrid/control/AccessSecret body= Jul 11 13:05:06 center pxgrid-agent[5404]: pxgrid-agent

Websocket connect url

=wss://labise. aaalab .com:

#### 8910

/pxgrid/ise/pubsub [caller=endpoint.go:129]
Jul 11 13:05:07 center pxgrid-agent[5404]: pxgrid-agent

STOMP CONNECT host

=10.48.78.177 [caller=endpoint.go:138]
Jul 11 13:06:59 center pxgrid-agent[5404]: pxgrid-agent

STOMP SEND destination

=/topic/com.cisco.endpoint.asset body={

"opType":"UPDATE"

,"asset":{"assetId":"01:80:c2:00:00","assetName":"LLDP/STP bridges Multicast 0:0:0","assetIpAddress"
Jul 11 13:10:04 center pxgrid-agent[5404]: pxgrid-agent Request path=/pxgrid/control/ServiceReregister

成功整合後所需的消息格式和assetGroup屬性發佈時沒有值,如下所示:

## <#root>

Jan 25 11:05:49 center pxgrid-agent[1063977]: pxgrid-agent STOMP SEND destination=/topic/com.cisco.endpoint.asset body={"opType":"UPDATE","as
{"key":"assetGroup","value":""}
,{"key":"assetCustomName","value":"test"},{"key":"assetGroupPath","value":""}],"assetConnectedLinks":[]

預期的訊息格式(具有值的assetGroup,如下所示)。這確認了CyberVision Center正在傳送屬性,如果ISE端沒有進一步反映這些屬性 ,則必須進一步與ISE一起調查。

## <#root>

Jan 25 11:09:28 center pxgrid-agent[1063977]: pxgrid-agent STOMP SEND destination=/topic/com.cisco.endpoint.asset body={"opType":"UPDATE","as
{"key":"assetGroup","value":"test group"}

,{"key":"assetCustomName","value":"test"},{"key":"assetGroupPath","value":"test group"}],"assetConnecte

### 相關資訊

- <u>CCV和ISE解決方案簡介</u>
- <u>演示實驗:使用思科網路願景提供使用思科ISE的動態微分段</u>
- <u>演示ISE和CCV</u>
- <u>ISE整合指南</u>
- <u>思科技術支援與下載</u>

## 關於此翻譯

思科已使用電腦和人工技術翻譯本文件,讓全世界的使用者能夠以自己的語言理解支援內容。請注 意,即使是最佳機器翻譯,也不如專業譯者翻譯的內容準確。Cisco Systems, Inc. 對這些翻譯的準 確度概不負責,並建議一律查看原始英文文件(提供連結)。